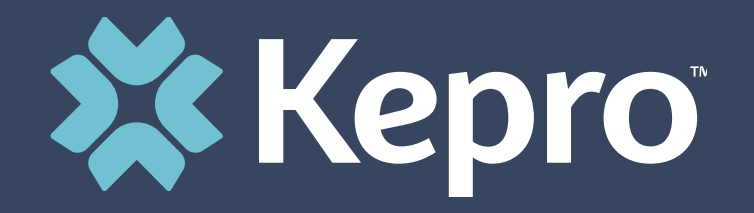

# ATREZZO PROVIDER PORTAL REGISTRATION

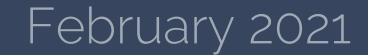

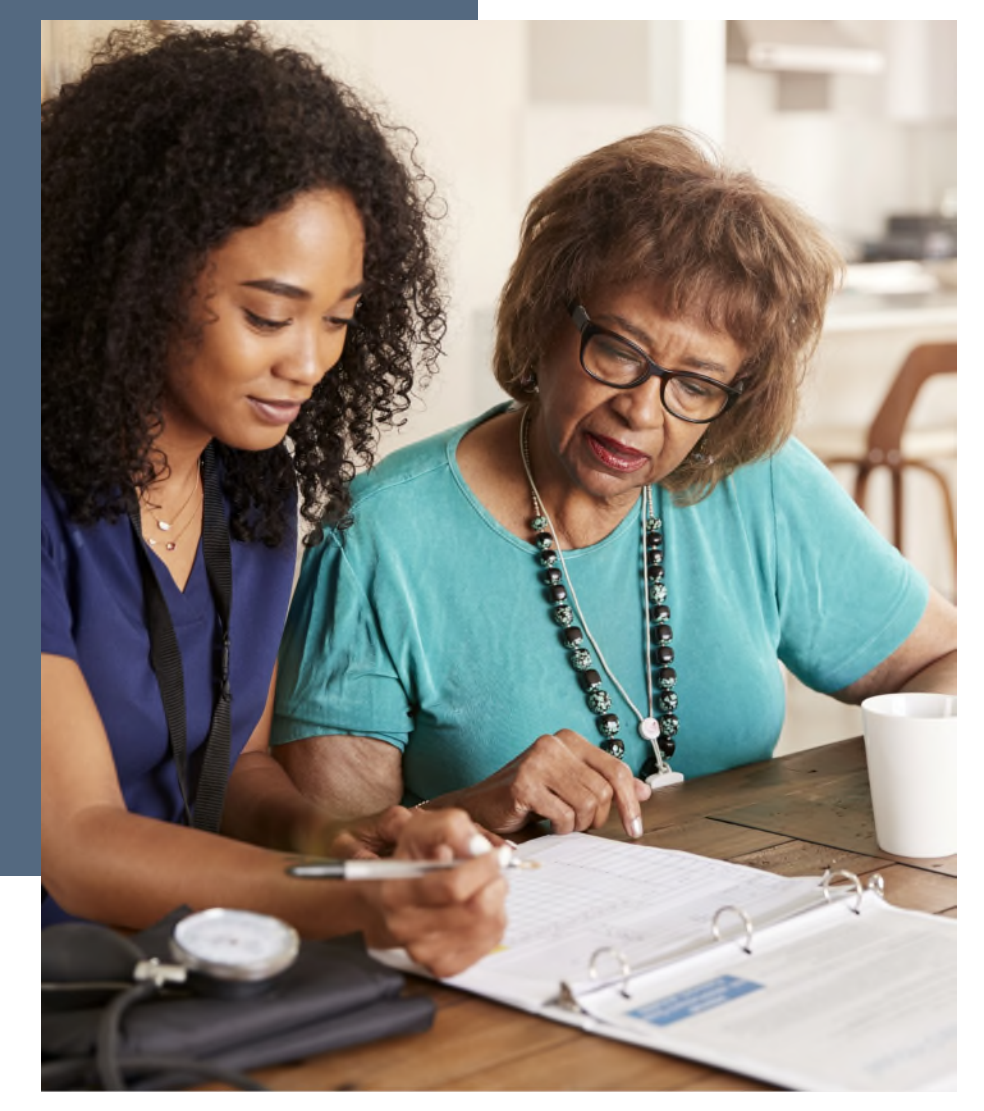

## **Atrezzo Provider Registration**

- Kepro will send one provider administrator per provider/facility a secure email with a unique Registration Key
- The administrator will need this Registration Key in combination with the provider's National Provider Identifier (NPI) number to start the registration process

#### **Helpful Hints**

- You will need the NPI for your facility to register
- Bookmark the Atrezzo URL to easily get back to it
- The Administrator should be someone on your team who will be able to add and manage users in the system
- The Administrator will be able to create new/unique accounts for other administrators and users at the facility

## **Create an Account**

Provider Administrator should

- 1. Go to the Atrezzo Provider Portal at https://portal.kepro.com
- 2. Click on the "Register Here" link under the login section
- 3. Enter your facility NPI and the registration code that you received via email from Kepro

| Kepro                                                | 🗱 Kepro                                                                                                    |
|------------------------------------------------------|----------------------------------------------------------------------------------------------------|
| OGIN                                                 | Create a New Account - Specify Your Organization                                                                                                    |
|                                                      | NPI *                                                                                                    |
|                                                      | PROVIDER REGISTRATION CODE •                                                                                                    |
| LOGIN >                                              | < LOGIN NEXT >                                                                                                    |
| count, you c <mark>an register here.</mark><br>vord? | Please refer to the registration section of the Atrezzo Connect Provider Portal<br>End User Guide for more information on how to register. You can find this<br>document on your payer-specific Kepro website. |

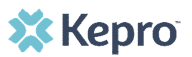

#### **Helpful Hints**

- Passwords must be 8-16 characters
  - One upper case letter
  - One lower case letter
  - One number
  - One special character
- Fields that have an asterisk (\*) by them are required fields.

### **Administrator Registration – Create Account**

- Complete your Account Information by creating a username, password and security question and answer. This will be used if you need to reset your password in the future.
- Complete the Contact Information section, click Next.
- Review the Terms of Use, click the acknowledgement check box, then click Continue. Contact Information

|         |                                               |  | FIRST NAME *                                                                                                    | KEPRO Portai - Terms of Use Agreement                                                                                                    |
|---------|-----------------------------------------------|--|----------------------------------------------------------------------------------------------------|----------------------------------------------------------------------------------------------------|
|         | Create a New Account - Enter User Information |  |                                                                                                    |                                                                                                    |
|         |                                               |  | LAST NAME *                                                                                                    | THE KEPRO PORTAL IS SUBJECT TO AND GOVERNED BY TERMS AND CONDITIONS                                                                                                    |
|         | Account Information                           |  | ADDRESS 1                                                                                                    | YOU HAVE READ AND UNDERSTOOD THE TERMS AND CONDITIONS OF USE AND<br>AGREE TO BE BOUND BY THEM. IF YOU DO NOT UNDERSTAND THE TERMS OR<br>CONDITIONS OF USE OR DO NOT AGREE TO BE BOUND BY THEM, DO NOT<br>PROCEED OR OTHERWISE USE THE KEPRO PORTAL UNAUTHORIZED ACCESS TO<br>THE KEPRO PORTAL IS PROHIBITED.                                                                                                    |
|         |                                               |  | ADDRESS 2                                                                                                    |                                                                                                    |
|         | PASSSWORD *                                   |  | CITY                                                                                                    | KEPRO PORTAL TERMS OF USE                                                                                                    |
|         |                                               |  | State<br>Select State                                                                                                    | <ol> <li>This Terms of Use Agreement (the "Agreement") is between KEPRO, Inc. ("We", "Us" or<br/>"Our"), the group/practice entity that has been provided an ID (as defined in Section 3 below)<br/>using this Portal (as defined below) (the "Provider") and the Users (as defined in Section 2</li> </ol>                                                                                                    |
|         | CONFIRM PASSSWORD *                           |  | ZIP CODE                                                                                                    | below) (the Provider and Users shall collectively be "You" or "Your"). This Agreement governs<br>the use of the KEPRO Portal, including without limitation, all software, insurance codes,<br>graphics from the commendation, user anytes of database as the computitions of limitation and<br>the commendation of the commendation of the commendation of the commentation of the commentation of the commendation of the commendation of the commendation of the commendation of the commentation of the commendation of the commendation of the c |
|         | SECRET QUESTION *                             |  | ENAL *                                                                                                    | other than Patient Information (as defined in Section 6), enhancements, bug fixes, upgrades,                                                                                                    |
|         |                                               |  | CONFIRM EMAIL *                                                                                                    | American Arbitration Association with such arbitration to occur in Harrisburg, Pennsylvania.                                                                                                    |
|         | SECRET ANSWER *                               |  | Phone                                                                                                    | KEPRO, Inc. 777 East Park Drive Harrisburg, PA 17111 Toll-free: <u>800 222 0771</u> Phone:<br><u>717 564 8289</u> Fax: 717 564 3862 www.kepro.com                                                                                                    |
|         |                                               |  | Providers in receipt of Faxed determination letters: Official communication of service<br>authorization will be sent to the fax number entered below. | ✓ I have read and agree to these terms of use.                                                                                                    |
|         |                                               |  | Required field                                                                                                    | CONTINUE                                                                                                    |
| 🗱 Kepro |                                               |  | NEXT >                                                                                                    | Provider Portal Registrati                                                                                                    |

### Additional Resources & Support

### **Contact Info**

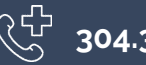

304.343.9663

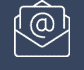

<u>WVPAS@kepro.com</u>

卧 <u>http://wvaso.kepro.com/programs/nur</u> sing-facility-program/

🗱 Kepro